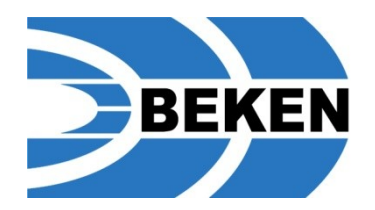

### User Guide<sub>V1.2</sub>

### BK4811B Demo Board

Beken Corporation 3A, 1278 Keyuan Road, Zhangjiang High-Tech Park Pudong New Area, Shanghai 201203 People's Republic of China

Tel: (+86-21) 51086811 Fax: (+86-21) 6087 1277 Email: info@bekencorp.com/ http://www.bekencorp.com/

## **Getting Started**

Personal Computer Requirement

Software Description

**User Interface** 

Hardware Description

BK4811B Demo Board

**Board Set for Development** 

Test Setup

User Interface in TX mode

User Interface in RX mode

Link Test

FSK PER Test

**Register Operation** 

### Personal Computer Requirements

| Computer                 | IBM PC AT or compatible |
|--------------------------|-------------------------|
| Processor                | Pentium 500 or better   |
| Operating Systems        | Windows XP, Windows 7   |
| System Memory Required   | >128MB                  |
| Hard Disk Space Required | >100MB                  |
| Video Standard           | SVGA (1024 x 768 min.)  |
| Mouse                    | Microsoft Compatible    |

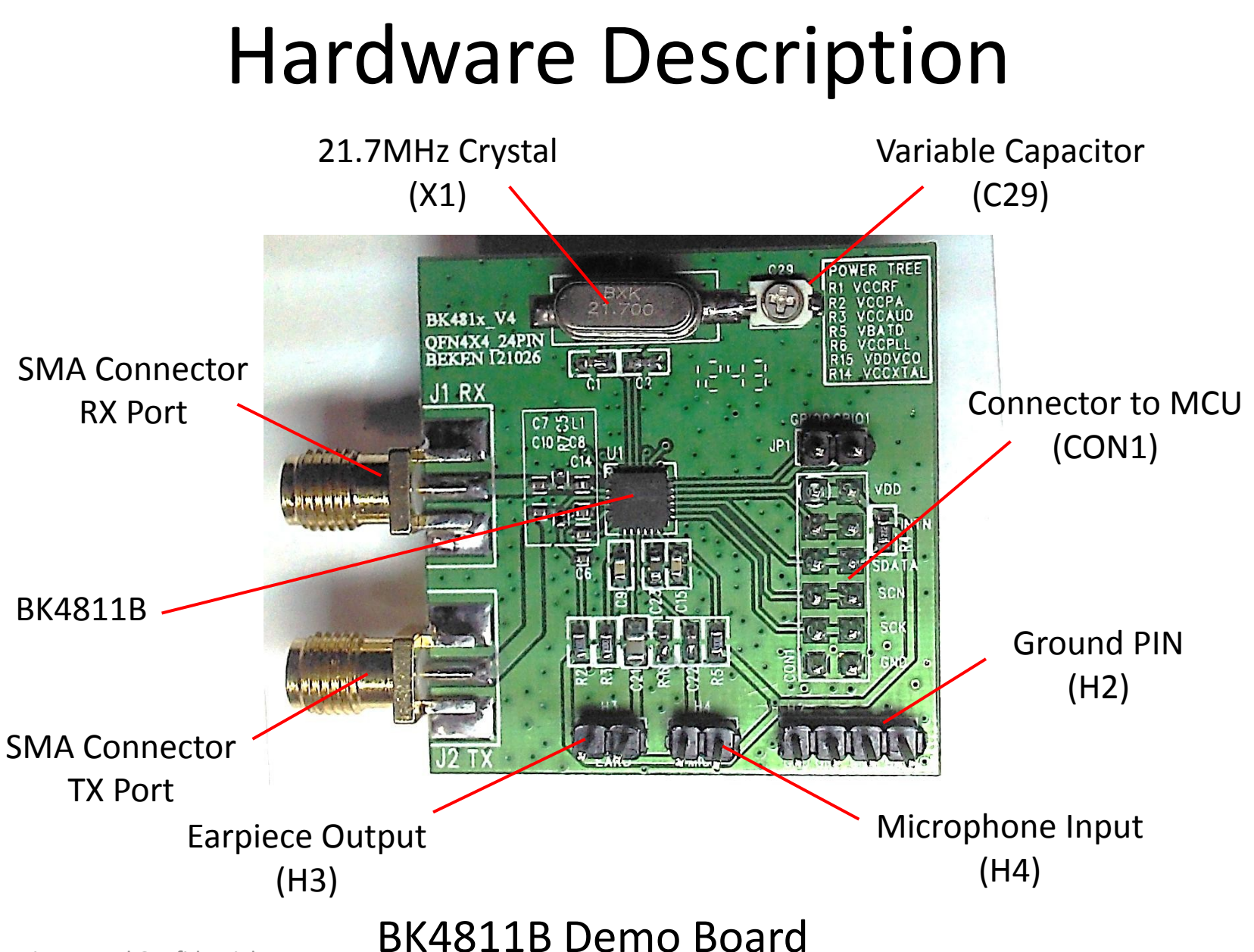

# Hardware Description

The BK4811B is a walkie-talkie transceiver, and must work together with a MCU. The BK4811B demo board should be mounted onto a MCU board through connector(CON1).

The MCU has a built-in regulator to convert the 5V USB voltage to 3.3V voltage as the power supply of BK4811B demo board. Therefore, additional power supply is not necessary.

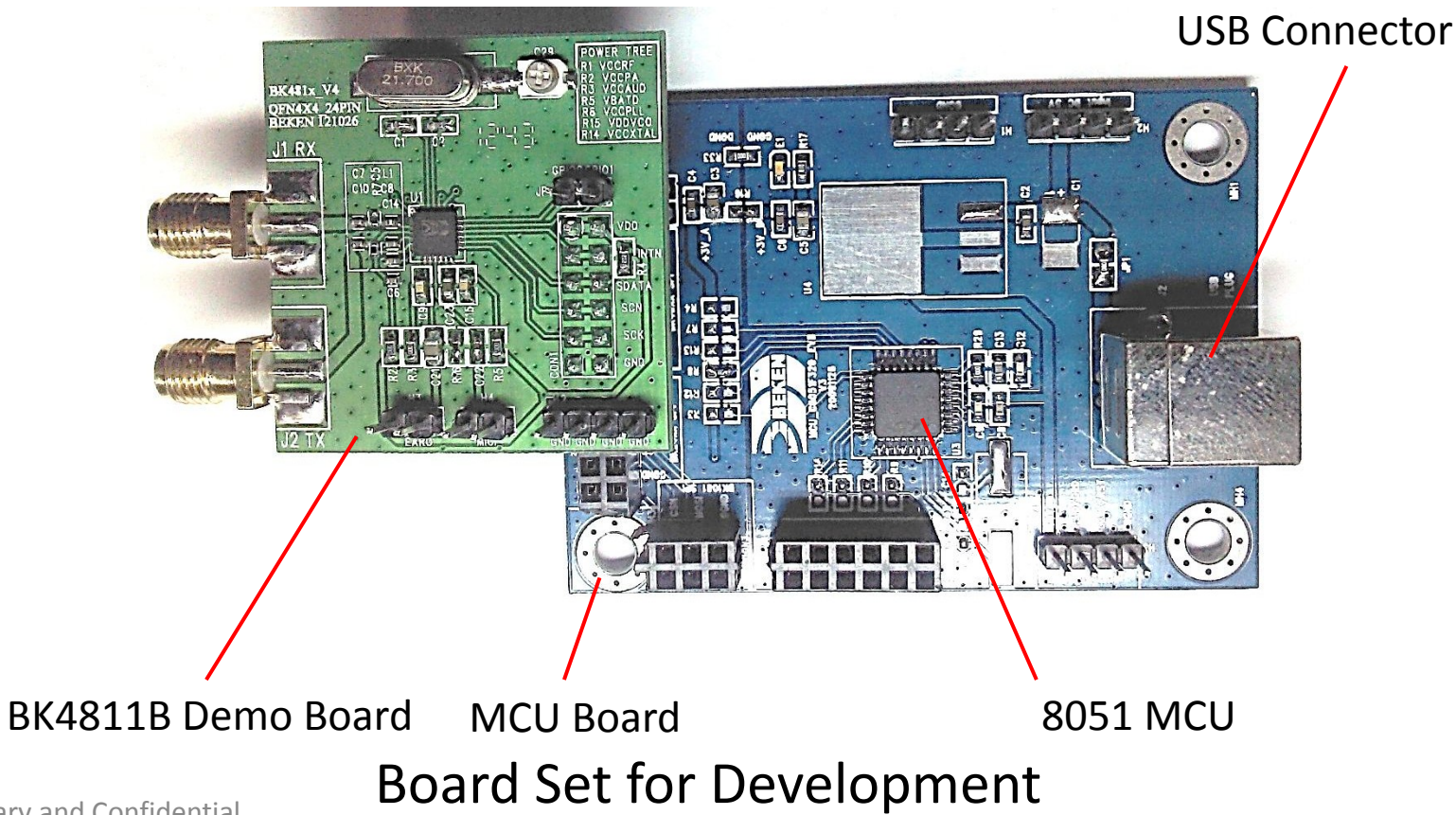

# Test Setup

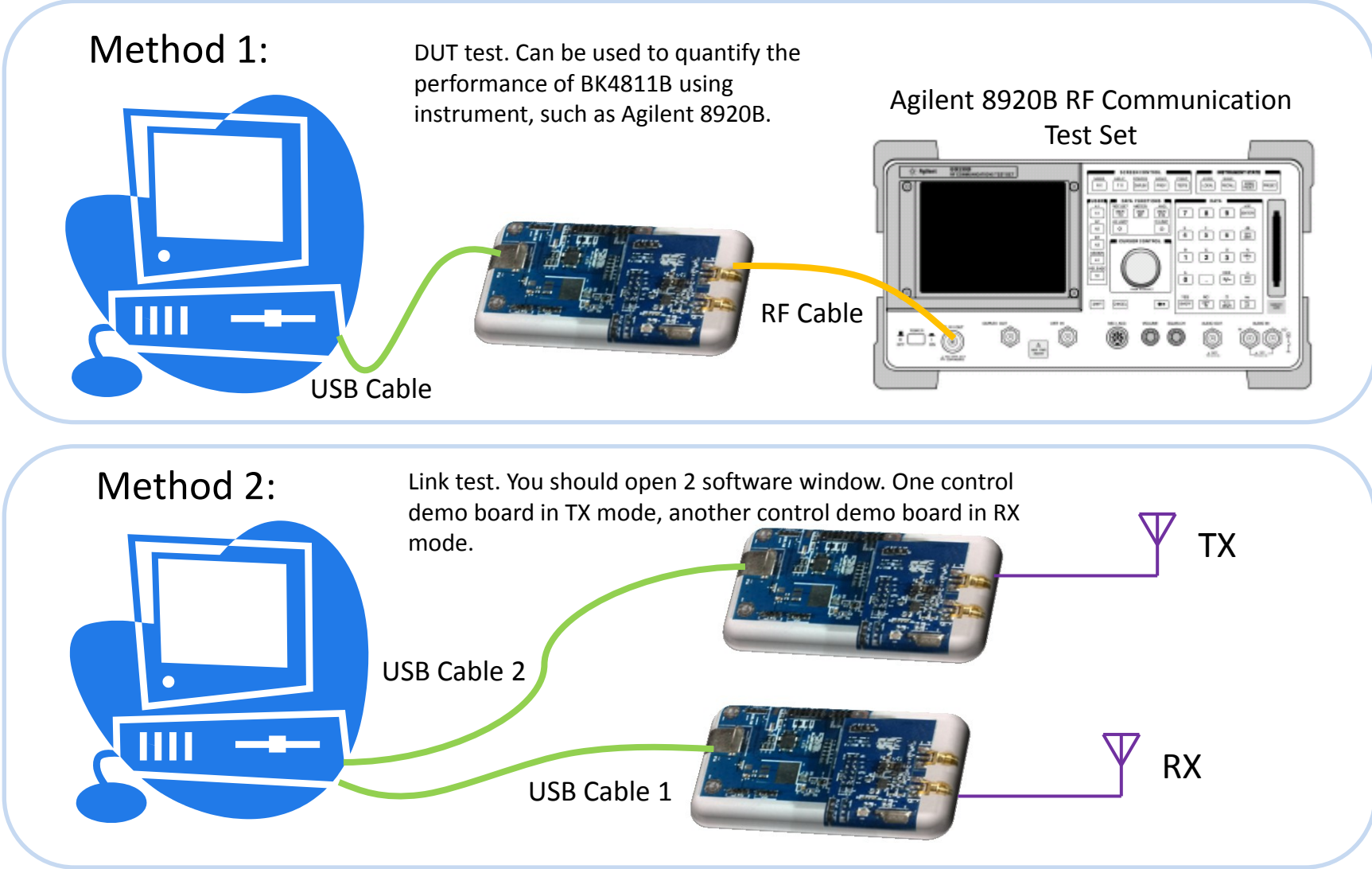

Proprietary and Confidential

| Status indicator: Discon                                                                                                    | nected                                                                                                    | <ul> <li>User Interface</li> <li>Initial user interface of test<br/>software before connecting<br/>board set to computer. All<br/>buttons and select boxes<br/>are in gray, and can't be<br/>operated.</li> </ul> |
|----------------------------------------------------------------------------------------------------|----------------------------------------------------------------------------------------------------|----------------------------------------------------------------------------------------------------|
| Frequency       409.75       NGZ         Sub-Audible       0       1       2         CDCSS       D023H       0       8       9       A         CDCSS       D023H       0       0       1       2         CDCSS       D023H       0       0       1       2         CDCSS       D023H       0       0       0       0       0       0       0       0       0       0       0       0       0       0       0       0       0       0       0       0       0       0       0       0       0       0       0       0       0       0       0       0       0       0       0       0       0       0       0       0       0       0       0       0       0       0       0       0       0       0       0       0       0       0       0       0       0       0       0       0       0       0       0       0       0       0       0       0       0       0       0       0       0       0       0       0       0       0       0       0       0       0       0 | 3     4     5     6     7       22     BK4811 Demo V1.5.2     Eile     Eile       Eile Setting Help     I USB Port Connected, Active       Demo     FSK FER Test     Register       TX/RX Switch     InBand       G EX     TX       Frequence     IV Speec       Frequence     IV Speec | Vox Dirable Volume RX 3 KSI Threshold 20<br>0 1 2 3 4 5 6 7                                                                                                    |
| User interface activated<br>after connecting board set<br>to computer. All buttons<br>and select boxes are lighted,<br>and can be operated.                                                                                                    | Sub-Audible<br>CDCSS D023N<br>CDCSS D023N<br>CCTSS 02.5<br>Control<br>V AGC Enable PowerDown<br>Crystal 21.7 Crystal 21.25                                                                                                    | B 9 A B C D E F<br>Addr: 0 Syncfford: c447 Type: 1 Air: Disable<br>(DEX) 0 DEX) Receive<br>Clear Window<br>ESSI:34 SNR:33 Avdio ESSI:30                                                                           |

Status indicator: 1 USB port Connected. Active

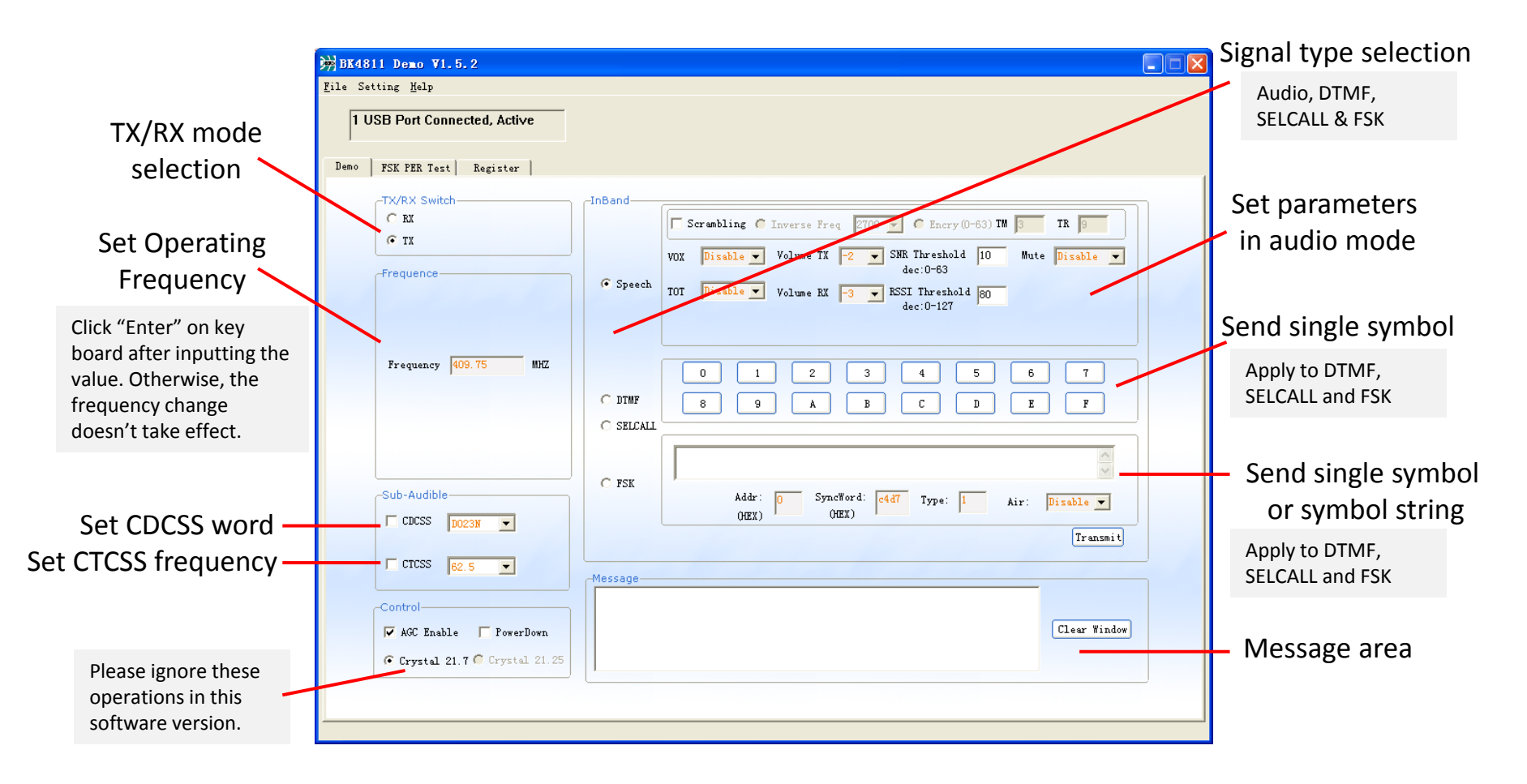

### User Interface in TX mode

### **Software Description** The user interface in RX mode is almost the same with that in TX Mode

The user interface in RX mode is almost the same with that in TX Mode except two areas given below.

|                                             | 対BK4811 Demo V1.5.2                                                                                                    | i i i i i i i i i i i i i i i i i i i |
|---------------------------------------------|----------------------------------------------------------------------------------------------------|---------------------------------------|
|                                             | <u>F</u> ile Setting <u>H</u> elp                                                                                               |                                       |
|                                             | 1 USB Port Connected, Active                                                                                                    |                                       |
|                                             | Demo   FSK PER Test   Register                                                                                                  |                                       |
| Signal selection                            | TX/RX Switch                                                                                                    |                                       |
| ~                                           | VOX Disable Volume TX -2 VSNR Threshold 10 Mute Disable V                                                                       |                                       |
| The single select box in TX mode changes to | Frequence<br>TOT Disable Volume RX -3 RSSI Threshold 80<br>dec:0-53<br>dec:0-53<br>dec:0-53                                     |                                       |
| multi-select box in RX                      |                                                                                                    | IF Received Signal                    |
| mode. By selecting                          | Frequency 409.75 MHZ 0 1 2 3 4 5 6 7                                                                                            | Strength Indicator                    |
| partially or all boxes,                     | DIMF 8 9 A B C D E F                                                                                                    |                                       |
| automatically identify                      |                                                                                                    | IF Signal to Noise                    |
| the received signal                         |                                                                                                    | Patio Indicator                       |
| type.                                       | Sub-Audible     Addr:     D     SyncWord:     c4d7     Type:     1     Air:       OFFX1     (HEX)     (HEX)     (HEX)     (HEX) | Ratio Indicator                       |
|                                             | Receive                                                                                                    | Audio Signal                          |
|                                             | CTCSS 62.5                                                                                                    | Strength Indicator                    |
|                                             | Control                                                                                                    |                                       |
|                                             | Clear Window                                                                                                    |                                       |
|                                             | © Crystal 21.7 © Crystal 21.25                                                                                                  |                                       |
|                                             | RSSI:34 SNR:33 Audio RSSI:30                                                                                                    |                                       |
|                                             |                                                                                                    | J                                     |

### User Interface in RX mode

SyncWord: c4d7 Type: 1 Air: Disable -

Receive

Clear Window

Audio RSSI:0

### Link Test

Transmit audio, DTMF, SELCAL method 2 described in page 6.

#### Test Procedure:

₩ BK4811 Demo ¥1.5.2 <u>F</u>ile Setting <u>H</u>elp

> 💽 RX С ТХ Frequence

-Sub-Audible-

CDCSS DO23N 💌

🗸 AGC Enable 📃 PowerDown

Crystal 21.7 Crystal 21.25

-

CTCSS 62.5

Proprietary and Confidential

1 USB Port Connected, Active

Frequency 409.75 MHZ

Demo FSK PER Test Register TX/RX Switc

- 1. Choose RX mode in windo
- 2. The default frequency is 4 frequency, then click "Ent
- 3. Select "Speech", "DTMF",

InBand-

🔽 FSK

Messac

FSK Received:0358ADF

SELCALL receive:F

RSSI:91

DTEF receive:A

Addr:

(HEX)

(HEX)

SNR:63

4. Turn to window 1. Choose

|                                                                                                    | ∰BK4811 Demo V1.5.2                          |                                                                                                    |
|----------------------------------------------------------------------------------------------------|----------------------------------------------|----------------------------------------------------------------------------------------------------|
|                                                                                                    | File Setting Melp                            | Window 1. User interface corresponds to                                                                                                    |
| LCALL and FSK signal using the setup<br>ge 6.                                                                                                    | Demo FSK FER Test Register                   | InBand                                                                                                    |
| rindow 2.<br>y is 409.75MHz. You can set to other<br>"Enter" on key board.<br>MF", "SELCALL" and "FSK".<br>oose TX mode.                                                                                                    | Frequence                                    | VOX Dirable Volume IX 2 SHE Threshold 10 Mute Dirable V<br>dec:0-63<br>TOT Dirable Volume EX -3 ESSI Threshold 30<br>dec:0-127<br>C ETHF<br>C SELCALL                                            |
| Window 2: User interface corres<br>demo board in RX mode                                                                                                    | ponds to                                     | Addr: p SyncFord: c+d7 Type: 1 Air: pixable<br>OEX) 0EX) Type: 1 Air: pixable<br>Fransit<br>FSK send: 0358ADF<br>SELCALL send: f<br>DTEF send: a<br>Clear Window                                 |
| VOX Disable Volume IX 2 SHE Threshold 10 Hm<br>dec:0-63<br>TOT Disable Volume EX -3 RSSI Threshold 80<br>dec:0-127                                                                                                    | ate Disable 💌                                |                                                                                                    |
| 0     1     2     3     4     5     0       IF     0     1     2     3     4     5     0       IF     0     1     2     3     4     5     0       IF     0     1     2     3     4     5     0       IF     0     1     2     3     4     5     0       IF     0     1     2     3     4     5     0       IF     0     1     2     3     4     5     0       IF     0     1     2     3     4     5     0       IF     0     1     2     3     4     5     0       IF     0     1     2     3     4     5     0       IF     0     1     2     3     4     5     0       IF     0     1     2     3     4     5     0       IF     0     1     2     3     4     5     0       IF     0     1     1     1     1     1     1       IF     0     1     1     1     1     1       IF     0 <td>5.<br/><sup>8</sup> <sup>7</sup> <sup>6</sup></td> <td>Set the frequency equals to that in RX mode, then click<br/>"Enter" on key board.<br/>Select "FSK". Input a string in blank area, such as<br/>"0358ADF", then click "Transmit" button. You can find</td> | 5.<br><sup>8</sup> <sup>7</sup> <sup>6</sup> | Set the frequency equals to that in RX mode, then click<br>"Enter" on key board.<br>Select "FSK". Input a string in blank area, such as<br>"0358ADF", then click "Transmit" button. You can find |

window 2. 7. Select "SELCALL" in window 1. Click a symbol button, such as "F". Then you can find symbol "F" displayed in the message area of window 2.

that the same string is displayed in the message area of

Select "DTMF" in window 1. Click a symbol button, such 8. as "A". Then you can find symbol "A" displayed in the message area of window 2.

🖮 BK4811

File Sett

Demo

### **FSK PER Test**

### PER: Package Error Rate

Using the setup method 2 described in Page 6.

#### **Operating Instructions**

BK4811 Demo V1.5.2 File Setting Help

Demo

1 USB Port Connected, Active

- 1. Definitions of Sync Word, Scramble, Address and Length can be found in the datasheet of BK4811B (Page 12).
- 2. Air Enable: FSK packet transmit directly through FM modulation
- 3. Air Disable: FSK packet transmit through MSK modulated subcarrier
- 4. TX/RX: Demo board operating mode selection.

| Window 2: User interface corresponds to |
|-----------------------------------------|
| demo board in RX mode                   |
|                                         |

| Messages                             | Command             |      |                        |
|--------------------------------------|---------------------|------|------------------------|
|                                      | Sync Word:<br>(HEX) | C4D7 | Air: Disable 💌         |
| Start to receive                     | Scramble.           |      |                        |
| Stop                                 | Scramble Value:     | 0    |                        |
| Receive Packet 10                    | 0-127               |      |                        |
|                                      | Address:            | 0    | Length: 64             |
|                                      | (HEX)               | 1-   | 0-254                  |
|                                      | Type:               | 1    | Delay: 10              |
|                                      | 0-4                 |      |                        |
|                                      | Threshold:          |      | Times:                 |
|                                      | 0-7                 | 4    | 0-255 10<br>0:infinite |
|                                      |                     |      |                        |
|                                      |                     |      |                        |
|                                      | -Direction-         | ,    |                        |
|                                      | ( R                 | ζ.   | Start                  |
| Sava Window Clear Window Hex Display |                     |      |                        |
|                                      |                     |      |                        |
|                                      |                     |      |                        |
|                                      |                     |      |                        |
|                                      |                     |      |                        |
|                                      |                     |      |                        |

| emo ¥1.5.2<br>Help                                   |                          |                                          |        |                                  |
|------------------------------------------------------|--------------------------|------------------------------------------|--------|----------------------------------|
| Port Connected, Active                               | <mark>Window 1: เ</mark> | Jser interfa                             | ice co | rresponds to                     |
| PER Test Register                                    | demo board               | in TX mod                                | e      |                                  |
|                                                      |                          | Command                                  |        |                                  |
|                                                      |                          | Sync Word:<br>(HEX)                      | C4D7   | Air: Disable 💌                   |
| rt to send<br>d Packet 0<br>d Packet 1               |                          | └── Scramble<br>Scramble Value:<br>0-127 | 0      |                                  |
| d Packet 2<br>d Packet 3<br>d Packet 4<br>d Packet 5 |                          | Address:<br>(HEX)                        | O      | Length: <mark>64</mark><br>0-254 |
| d Packet 6<br>d Packet 7                             |                          | Type:<br>0-4                             | 1      | Delay: 10                        |
| d Packet 8<br>d Packet 9<br>P                        |                          | Threshold:<br>0-7                        | 4      | Times:<br>0-255 10<br>0:infinite |
| to                                                   |                          | -Direction-                              |        | Start                            |
| Window Clear Win                                     | dow 🦳 Hex Display        |                                          | ·      |                                  |
|                                                      |                          |                                          |        |                                  |
|                                                      |                          |                                          |        |                                  |
|                                                      |                          |                                          |        |                                  |

#### **Test Procedure:**

- Choose RX mode in window 2. Then click "Start". The demo board in RX mode is ready to receive packets.
- Turn to window 1. Choose TX mode. Then click "Start". The demo board in TX mode will send 10 packets.
- 3. Click "Stop" in window 1.
- 4. Turn to window 2. Click "Stop". Then the number of packets received will be shown in message area.

| e Setting Help                         | ctive                |                           |         |              |             |                    |            |
|----------------------------------------|----------------------|---------------------------|---------|--------------|-------------|--------------------|------------|
| emo FSK PER Test Regis                 | ter                  |                           |         |              |             |                    |            |
| Control                                | Load Value           | Sav                       | e Value | (            | RAMP        | Read All           | ио_хт 🗍    |
| Flush All<br>Reg Config File: E:\vss60 | Read Reg             | Wri<br>T\BK4811\BK4811 Ap | te Reg  | Design Kit\C | R_UpDown    | 11 Design R2012Jul | J RX_ON    |
| REGI                                   | Values<br>Name: REGO | Address                   | Oh      |              | Dir: R      | Type:              | Normal     |
| REG2<br>REG3<br>BEC4                   | C Binary Value       | 000000100000000           | )       |              | 💽 Hex Value | 0200               |            |
| REGS                                   | Dir                  | Name                      | Bits    | Values       | Description |                    |            |
| REG6<br>REG7                           | R                    | chip_id                   | 15:0    | 200h         | Device ID   |                    |            |
| REG8                                   |                      |                           |         |              |             |                    |            |
| REG10                                  |                      |                           |         |              |             |                    |            |
| REG11                                  |                      |                           |         |              |             |                    |            |
| REG12<br>REG13                         |                      |                           |         |              |             |                    |            |
| REG14<br>REG15                         |                      |                           |         |              |             |                    |            |
| REG16                                  |                      |                           |         |              |             |                    |            |
| REG17                                  |                      |                           |         |              |             |                    |            |
| REG19                                  |                      |                           |         |              |             |                    |            |
| REG20                                  |                      |                           |         |              |             |                    |            |
| REG22                                  |                      |                           |         |              |             |                    |            |
| REG23                                  |                      |                           |         |              |             |                    |            |
| REG24<br>REG25                         |                      |                           |         |              |             |                    |            |
| hE02J                                  |                      |                           |         |              |             |                    | _          |
| REG26                                  |                      |                           |         |              |             |                    |            |
| REG25<br>REG26<br>REG27<br>REG28       | <                    |                           |         |              |             |                    |            |
| REG26<br>REG27<br>REG28                | <                    |                           |         |              |             |                    |            |
| REC25<br>REC25<br>REC27<br>REC28       | <                    |                           |         |              |             |                    |            |
| Register List                          | <                    |                           |         |              |             | Reg                | ister Deta |
| Register List                          |                      |                           |         |              |             | Reg                | ister Deta |

### LoadConfig

The test software will automatically load "config\_4811.ini" in the same folder at initial start. You can choose other config file by click this button.

#### Load Value

Load register values saved previously (TXT format).

#### Save Value

Save register value in TXT format.

### Read Reg

Read the updated register value. Only the selected register value will be refreshed.

#### Read All

All register values will be refreshed.

#### Write Reg

Write the input value into the selected register.

### Flush All

Write input values to all registers. For example, you can click "Load value" first to load a saved value, then click "Flush All".